## パスワードリセットの手順

パスワードリセットは、パスワードを忘れたり、パスワードの有効期限が切れたときに、新しいパスワードを再設定することができます。

学生は学生証、教職員は職員証または認証カードを用意します。

なお、パスワードリセットには、ワンタイムパスワード送信用メールアドレスの登録が必要です。

※ 何らかの理由でICカードが無効化された場合、「リセット」機能は利用できません。そのため、身分証明書を持参の上、総合情報基盤センターでパスワードの変更手続きを行う必要があります。

● パスワードリセットページにアクセスします。(スマホで QR コードを読み取ってください)

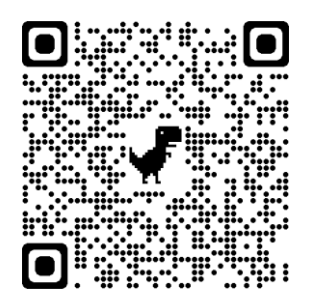

● 「パスワードリセット要求」画面が表示されたら、「ユーザ ID (学生は学籍番号)」、「生年月日」、「カ ード発行日」を入力し、【次へ】ボタンをクリックします。

カード発行日は、西暦であれば西暦で入力し、和暦であれば和暦を入力します。

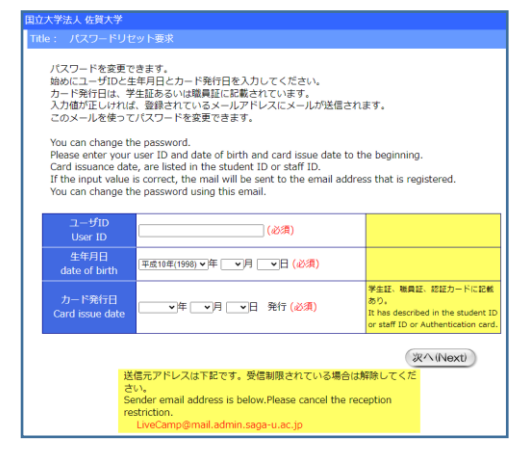

「パスワードリセット要求結果」画面が表示されたら、「ワンタイムパスワード送信用メールアドレス」宛てに「パスワードリセット」のメールが送信されます。

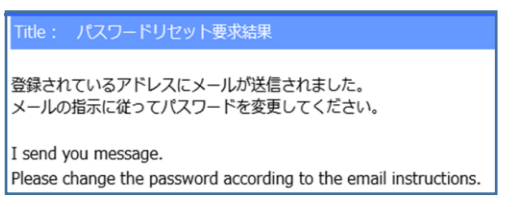

「パスワードリセット」のメールが届いたら、メールの本文に従って「パスワードリセット」を行ってください。パスワードリセット操作の有効期限は30分です。